| Star Wars: The Old Republic   Guilds                                                    |                                                                                                    |                                                                                                    |  |  |  |  |
|-----------------------------------------------------------------------------------------|----------------------------------------------------------------------------------------------------|----------------------------------------------------------------------------------------------------|--|--|--|--|
| http://www.swtor.com/quilds                                                             | ;                                                                                                    |                                                                                                    |  |  |  |  |
| P English (EN) P Francais (FR) P Deutsch                                                | (DE) Greetings, <u>RoboDo</u>                                                                                                    | nkey 🖾 0 📿 0 My Account Help Log out                                                                                  |  |  |  |  |
| STARWARE                                                                                |                                                                                                    |                                                                                                    |  |  |  |  |
| <b>DLD REPUBLIC</b>                                                                     | Game Info News & Update:                                                                                                    | s Media Community                                                                                                    |  |  |  |  |
| 1                                                                                       |                                                                                                    |                                                                                                    |  |  |  |  |
|                                                                                         |                                                                                                    |                                                                                                    |  |  |  |  |
| Guilds                                                                                  |                                                                                                    |                                                                                                    |  |  |  |  |
| 2                                                                                       |                                                                                                    |                                                                                                    |  |  |  |  |
| uilds                                                                                   |                                                                                                    |                                                                                                    |  |  |  |  |
|                                                                                         | Guilds                                                                                                    |                                                                                                    |  |  |  |  |
|                                                                                         | Banner showing lots of people doing stuff                                                                                                    |                                                                                                    |  |  |  |  |
| 3                                                                                       |                                                                                                    |                                                                                                    |  |  |  |  |
| Who will                                                                                | you forge your Star Wars s                                                                                                    | saga with?                                                                                                    |  |  |  |  |
| 1400                                                                                    | 300,000                                                                                                    | PvE                                                                                                    |  |  |  |  |
| 4 guilds created                                                                        | guild members                                                                                                    | most popular type                                                                                                    |  |  |  |  |
|                                                                                         |                                                                                                    |                                                                                                    |  |  |  |  |
| Guilds are lorem ipsum dolor<br>negue pulvinar pulvinar. A100liguer                     | sit amet, consectetuer adipisc50 g elit. Ut nec lacu<br>ragittis, purus in fermentum ornare, orci 150igula                                                                        | <sup>s</sup> Learn more in the                                                                                        |  |  |  |  |
| ulputate sapien, a rutrum r<br>ros neque250, cursus eu, 6                               | Su200spendisse potenti. Aliquam eros. Nullam<br>vulputate nec, ipsum. Dui300s et est a <u>Guilds FAC</u>                                                                          | Guilds FAQ                                                                                                    |  |  |  |  |
|                                                                                         |                                                                                                    |                                                                                                    |  |  |  |  |
| Find yours:                                                                             |                                                                                                    |                                                                                                    |  |  |  |  |
| start your search quickly                                                               | Republic! Empire! RP PyPI                                                                                                    | West Side! Sean!                                                                                                    |  |  |  |  |
|                                                                                         | Find all Republic Find all Empire Find all<br>quilds guilds roleplaving, play                                                                                                    | Find all North Find all guilds that<br>American (PST) don't like Ashen                                                |  |  |  |  |
|                                                                                         | versus player<br>guilds                                                                                                    | guilds Temper                                                                                                    |  |  |  |  |
|                                                                                         |                                                                                                    |                                                                                                    |  |  |  |  |
| find by name                                                                            | Quild name or Qleader or member name                                                                                                    | Find                                                                                                    |  |  |  |  |
| detailed search                                                                         | Search and filter by any guild characteristic                                                                                                    |                                                                                                    |  |  |  |  |
|                                                                                         |                                                                                                    |                                                                                                    |  |  |  |  |
| lorem ipsum dolor sit amet, consectetu                                                  | uer adipisc50 g elit. Ut nec lacus a neque                                                                                                    | Create and run your                                                                                                   |  |  |  |  |
| orci 150igula vulputate sapien, a rutr                                                  | um nisl mi eu mi. Su200spendisse potenti.                                                                                                    | own guild                                                                                                    |  |  |  |  |
| Aliquam eros. Nullam eros neque250,                                                     | cursus eu, commodo in, vuiputate nec,                                                                                                    |                                                                                                    |  |  |  |  |
|                                                                                         |                                                                                                    |                                                                                                    |  |  |  |  |
| <u>Guilds hor</u>                                                                       | ne   <u>Guilds FAQ</u>   <u>Search for a guild</u>   <u>Create y</u>                                                                                                    | <u>our own guild</u>                                                                                                  |  |  |  |  |
|                                                                                         |                                                                                                    |                                                                                                    |  |  |  |  |
|                                                                                         |                                                                                                    | 14.00 (10.00 <b>1</b> .000 10.000 10.000 10.000 10.000 10.000 10.000 10.000 10.000 10.000 10.000 10.000 10.000 10.000 |  |  |  |  |
| internal (j. 12-2017)<br>J. 12-2017)                                                    | ି                                                                                                    | TRUSTe<br>CERCIPIED CHIMACY WIND CALLS CONTENT                                                                        |  |  |  |  |
| Pris                                                                                    | nacy Policy   Terms of Service   Rules of Conduct   Con                                                                                                    | tact Us                                                                                                    |  |  |  |  |
| LucasArts, the LucasArts logo, STAR WAR<br>and/or its affiliates. (C) 2009 Lucasfilm Er | As and related properties are trademarks in the United States a trademarks in the United States a trademarks in the United States a trademarks in the United States a trademarks. | nd/or in other countries of Lucasfilm Ltd.<br>BioWare and the BioWare logo are                                        |  |  |  |  |
| trademarks or registered trademarks of E                                                | A International (Studio and Publishing) Ltd.                                                                                                    | -                                                                                                    |  |  |  |  |

#### LANDING PAGE (NOT A GUILD MEMBER)

This is the landing page for guilds if the user is logged in but not a member of a guild.

1. Primary title is "Guilds". Secondary title is also "Guilds".

**2.** Epic banner showing lots of people doing stuff. Should also have the word "Guilds" on it as well as a teaser line or call to action. **Recommended:** regular text for the text here, with shaded bars baked into the image for contrast.

**3.** Dashboard of three major statistics offering a compelling social proof that people should participate. These should be real text over individual, related, exciting backgrounds. These should be live, or close to live. **Recommended:** have a way to A/B test what stats are shown and see what stats drive signups the most. **Recommended:** animate the backgrounds, the display of the text (sliding in, fading in, flashy incrementing, something), and have the dashboards update in real-time.

**4.** "What are guilds" text. Not "what are we launching," but what a guild is and why you'd **join** one. All real text. Includes prominent link to the FAQ. This is an important call to action. **Recommended:** the FAQ link be big text and a big link with traditional link styles over an image.

**5.** Primary call to action. Guilds: "find yours." Also help text of "start your search quickly" or equivalent. Right-aligned. **Recommended:** call to action text that ties together the header text with the search.

**6.** Five large vertical lozenge buttons which are primary calls to action. Buttons are prefilled submissions to the search form, with the text and submission parameters able to be dynamically updated without a build. **Recommended:** have a way to A/B test what buttons are shown and see what buttons are used most (accounting for position bias). **Recommended:** buttons should be graphical backgrounds with real text and echo the "Lord Kitchener wants you" style, plus have normal button affordances (hover, press, depress states).

| Star Wars: The Old Republic   Guilds                                                            |                                                                                                    |                                                                                 |  |  |  |  |
|-------------------------------------------------------------------------------------------------|----------------------------------------------------------------------------------------------------|---------------------------------------------------------------------------------|--|--|--|--|
| The X A Intro://www.swtor.com/quilds                                                            |                                                                                                    |                                                                                 |  |  |  |  |
| P English (EN) P Francais (FR) P Deutsch (DE                                                    | ) Greetings, <u>RoboDo</u>                                                                                                   | nkey 🖾 0 📿 0 My Account Help Log out                                            |  |  |  |  |
| STAR WARE                                                                                       |                                                                                                    |                                                                                 |  |  |  |  |
| OLD REPUBLIC                                                                                    | Game Info News & Update                                                                                                    | s Media Community                                                               |  |  |  |  |
| × × * *                                                                                         |                                                                                                    |                                                                                 |  |  |  |  |
|                                                                                                 |                                                                                                    |                                                                                 |  |  |  |  |
| Guilds                                                                                          |                                                                                                    |                                                                                 |  |  |  |  |
|                                                                                                 |                                                                                                    |                                                                                 |  |  |  |  |
| Guilds                                                                                          |                                                                                                    |                                                                                 |  |  |  |  |
|                                                                                                 | Guilde                                                                                                    |                                                                                 |  |  |  |  |
|                                                                                                 | Guilus                                                                                                    |                                                                                 |  |  |  |  |
|                                                                                                 | Banner showing lots of people doing stuff                                                                                    |                                                                                 |  |  |  |  |
| Who will y                                                                                      | ou force your Star Wars                                                                                                    | saaa with?                                                                      |  |  |  |  |
|                                                                                                 |                                                                                                    |                                                                                 |  |  |  |  |
| 1400                                                                                            | 300,000                                                                                                    | PvE                                                                             |  |  |  |  |
| guilds created                                                                                  | guild members                                                                                                    | most popular type                                                               |  |  |  |  |
|                                                                                                 |                                                                                                    |                                                                                 |  |  |  |  |
| Guilds are lorem ipsum dolor sit                                                                | amet, consectetuer adipisc50 g elit. Ut nec lacu                                                                             | <sup>15</sup> Learn more in the                                                 |  |  |  |  |
| a neque pulvinar pulvinar. A1001iquam sa<br>vulputate sapien, a rutrum nisl mi eu mi.           | gittis, purus in termentum ornare, orci 150igula<br>Su200spendisse potenti. Aliquam eros. Nullam                             | Guilds FAQ                                                                      |  |  |  |  |
| eros neque250, cursus eu, commodo in, v                                                         | ulputate nec, ipsum. Dui300s et est a <u>Guilds FAC</u>                                                                      |                                                                                 |  |  |  |  |
| Find yours:                                                                                     |                                                                                                    |                                                                                 |  |  |  |  |
| start your search quickly                                                                       |                                                                                                    |                                                                                 |  |  |  |  |
| Fi                                                                                              | RP PvP!           nd all Republic         Find all Empire         Find all                                                   | West Side!         Sean!           Find all North         Find all quilds that  |  |  |  |  |
| 1                                                                                               | guilds guilds roleplaying, play                                                                                              | ver American (PST) don't like Ashen<br>guilds Temper                            |  |  |  |  |
|                                                                                                 | guilds                                                                                                    |                                                                                 |  |  |  |  |
| 7 Find by name                                                                                  | guild name or @leader or member name                                                                                         | Find                                                                            |  |  |  |  |
|                                                                                                 |                                                                                                    | _                                                                               |  |  |  |  |
| 3 detailed search <u>Se</u>                                                                     | arch and filter by any guild characteristic                                                                                  |                                                                                 |  |  |  |  |
|                                                                                                 |                                                                                                    |                                                                                 |  |  |  |  |
| lorem ipsum dolor sit amet, consectetuer<br>pulvinar pulvinar. A100liquam <u>Guilds FAG</u>     | adipisc50 g elit. Ut nec lacus a neque<br>agittis, purus in fermentum ornare,                                                | Create and run your                                                             |  |  |  |  |
| Aliguam eros. Anneque250, cui                                                                   | nisl mi eu mi. Su200spendisse potenti.<br>rsus eu, commodo in, vulputate nec,                                                | <u>own guild</u>                                                                |  |  |  |  |
| <u> </u>                                                                                        |                                                                                                    |                                                                                 |  |  |  |  |
| Guilds home                                                                                     | Guilds FAQ   Search for a guild   Create y                                                                                   | our own quild                                                                   |  |  |  |  |
|                                                                                                 |                                                                                                    |                                                                                 |  |  |  |  |
|                                                                                                 |                                                                                                    |                                                                                 |  |  |  |  |
|                                                                                                 |                                                                                                    | May contain content                                                             |  |  |  |  |
| LTDUARE (LOUARE)                                                                                | ē                                                                                                    | CERTIFIC FORMOW                                                                 |  |  |  |  |
| <u>Privacy</u>                                                                                  | Policy Terms of Service Rules of Conduct Cor                                                                                 | ntact Us                                                                        |  |  |  |  |
| LucasArts, the LucasArts logo, STAR WARS at<br>and/or its affiliates. (C) 2009 Lucasfilm Entert | nd related properties are trademarks in the United States of<br>tainment Company Ltd. or Lucasfilm Ltd. All rights reserved. | and/or in other countries of Lucasfilm Ltd.<br>BioWare and the BioWare logo are |  |  |  |  |
| trademarks or registered trademarks of EA In                                                    | remational (Studio and Publishing) Ltd.                                                                                      |                                                                                 |  |  |  |  |

#### LANDING PAGE (NOT A GUILD MEMBER), CONTINUED

**1.** Following the primary lozenge buttons is a right-aligned second label (matching the help text style) to "find by name." To the right, left-aligned with the lozenge buttons, are two text input search fields, one for guild name and one for leader or member name. Typing in one clears the typing in the other, so you can only submit one. As accounts can only be in one guild at a time, a successful result for leader or member name should take you to the guild roster page. If a search is done for guild name and only one is found, it should take you to that guild's home page. If more than one guild is found, it should take you to the search results page listing them all. If both are submitted with content (through bypassing of the JavaScript or lack of validation), it should be treated as an OR and take you to the search results page. **Recommended:** inline autocomplete all guild names and leader/member names. **Recommended:** offer alternative spelling suggestions in the autocomplete based on metaphone or double metaphone encodings.

**2.** A third right-aligned label prompting for a "detailed search." To the right, leftaligned with the previous controls, a link to the search filter page.

**3.** "Why start a guild" text. This should include some mention of the obligations and responsibilities incurred in running a guild, including promotion and links to what running a guild in-game will be like. All real text. Includes prominent link to the guild creation page. **Recommended:** the creation link be big text and a big link with traditional link styles over an image.

**4.** Pervasive guild footer. This is present on every guild page, including individual guild home pages and forums. Links to guilds home (this landing page), guilds FAQ, guilds search and guild creation. **Recommended:** personalization: if the user is a member of a guild, a "your guild" link comes first, before "guilds home," linking to the user's guild.

| ⊐ ⊂> × 🯠                                                                   | http://www.swtor.e                                                    | com/guilds       | /search     | wars. The Old     | Republic   Build                     | d search                |                                                        |  |
|----------------------------------------------------------------------------|-----------------------------------------------------------------------|------------------|-------------|-------------------|--------------------------------------|-------------------------|--------------------------------------------------------|--|
| ·                                                                          |                                                                       |                  |             |                   |                                      |                         |                                                        |  |
| P English (EN)                                                             | P Francais (FR)                                                       | ∂ Deutsch        | (DE)        |                   | Greetin                              | ngs, <u>RoboDonke</u> y | 🛛 0 📿 0 My Account Help Log o                          |  |
| STAR WARS                                                                  |                                                                       |                  |             |                   |                                      |                         |                                                        |  |
| Game Info News & Updates Media Community                                   |                                                                       |                  |             |                   |                                      |                         |                                                        |  |
|                                                                            |                                                                       |                  |             |                   |                                      |                         |                                                        |  |
|                                                                            |                                                                       |                  |             |                   |                                      |                         |                                                        |  |
|                                                                            |                                                                       |                  |             |                   |                                      |                         |                                                        |  |
| Guilds                                                                     |                                                                       |                  |             |                   |                                      |                         |                                                        |  |
|                                                                            |                                                                       |                  |             |                   |                                      |                         |                                                        |  |
|                                                                            |                                                                       |                  |             |                   |                                      |                         |                                                        |  |
| Guild search                                                               | n                                                                     |                  |             |                   |                                      |                         |                                                        |  |
|                                                                            |                                                                       |                  |             | Gu                | ilde                                 |                         |                                                        |  |
|                                                                            |                                                                       |                  |             | Uu                | iius                                 |                         |                                                        |  |
|                                                                            |                                                                       |                  | Ban         | ner showing lots  | of people doing                      | g stuff                 |                                                        |  |
|                                                                            |                                                                       | _                |             |                   |                                      |                         |                                                        |  |
|                                                                            | 2 d the                                                               | perf             | ect gr      | oup to ig         | gnore all                            | your re                 | al friends for                                         |  |
|                                                                            |                                                                       |                  | _           |                   |                                      |                         |                                                        |  |
| 3 Se                                                                       | arch 1400 aui                                                         | ds lorem         | ipsum dolor | sit amet, conse   | ctetuer adipisc                      | 50 a elit. Ut r         | nec lacus a negue pulvinar pulvinar.                   |  |
| A100                                                                       | )liquam sagittis, purus i                                             | in fermen        | tum ornare  | , orci 150igula v | ulputate sapien                      | , a rutrum nisl         | mi eu mi. Su200spendisse potenti.                      |  |
| passa pa                                                                   | 1                                                                     |                  |             |                   |                                      |                         |                                                        |  |
| There                                                                      | e are 1400 guilds. 📘                                                  | Jarrow th        | is down     |                   |                                      |                         |                                                        |  |
|                                                                            |                                                                       |                  |             |                   |                                      |                         |                                                        |  |
| 4 Nam                                                                      | ne .                                                                  | 4Î2              | Туре        | Time zone         | Language                             | Members                 | Leader                                                 |  |
| Ensie                                                                      | dia                                                                   | - 25             | RP PVE      | EST               | English                              | 93                      | Magtheridon                                            |  |
| Tree                                                                       | nod                                                                   |                  | PVP         | GMI               | German                               | 36                      | Azshana                                                |  |
| Defe                                                                       | 2 400                                                                 |                  | PVE         | EST               | Any                                  | 30                      | Azsnara                                                |  |
| Pan                                                                        | le Hende                                                              |                  | DP DUP      | GMT               | French                               | 216                     | Destrometh                                             |  |
| Ash                                                                        | en Temper Sucks                                                       |                  | PvP         | PST               | Any                                  | 69                      | DawnSchallberg                                         |  |
| Last                                                                       | t Resort                                                              | ñ                | RP PvE      | EST               | English                              | 38                      | Kazzak                                                 |  |
| Loot                                                                       | schniezer FTW                                                         | ÷.               | PvP         | GMT               | German                               | 20                      | TwilightShammer                                        |  |
| Wra                                                                        | iith                                                                  | Ô                | RP PvE      | PST               | Any                                  | 54                      | Ysondre                                                |  |
| Ince                                                                       | orporated                                                             |                  | RP PvP      | EST               | English                              | 42                      | BurningSteph                                           |  |
| Ape                                                                        | ×                                                                     | *                | PvE         | EST               | English                              | 103                     | AlAkir                                                 |  |
| in H                                                                       | larmony                                                               | *                | PvP         | GMT               | English                              | 221                     | Eredar                                                 |  |
| Close                                                                      | ure                                                                   | *                | PvP         | GMT               | English                              | 120                     | Stormscale                                             |  |
| Secu                                                                       | urity                                                                 |                  | PvE         | EST               | Any                                  | 7                       | Frostman                                               |  |
| The                                                                        | Legacy                                                                | *                | PvP         | EST               | Any                                  | 63                      | Mazrigos 🗸                                             |  |
|                                                                            |                                                                       |                  |             |                   |                                      |                         | <u> </u>                                               |  |
| 5<br>Guilds home   Guilds FAQ   Search for a guild   Create your own guild |                                                                       |                  |             |                   |                                      |                         |                                                        |  |
|                                                                            |                                                                       |                  |             |                   |                                      |                         |                                                        |  |
|                                                                            |                                                                       |                  |             |                   |                                      |                         |                                                        |  |
|                                                                            |                                                                       |                  |             |                   |                                      |                         |                                                        |  |
|                                                                            | 24092004                                                              | R                |             |                   |                                      |                         | USTe May contain content<br>inappropriate torchildren. |  |
|                                                                            |                                                                       | 100 M 100        |             |                   |                                      | 1.521 L0603             | UTINO Y TOYAGY                                         |  |
|                                                                            | ų. 3:                                                                 |                  |             |                   |                                      |                         | Vidit WWW Est Doing for<br>rating information.         |  |
|                                                                            | (L);                                                                  | Priv             | acy Policy  | Terms of Service  | e Rules of Cor                       | sduct Contact           | Vis Ver www.escodig.eer<br>rating information.         |  |
| Luca                                                                       | l, 3;<br>asArts, the LucasArts logo,<br>Van its affiliates (2) 2009 J | Pris<br>STAR WAR | acy Policy  | Terms of Service  | e Rules of Cor<br>ademarks in the Un | ited States and/o       | Vid www.escady.er<br>sating indercaption.              |  |

#### **GUILD SEARCH**

**1.** Secondary header here is "Guild search." Epic banner showing lots of people doing stuff. What does it look when someone is looking for a group? Should also have the word "Guilds" on it as well as a teaser line or call to action. **Recommended:** regular text for the text here, with shaded bars baked into the image for contrast.

**2.** "Encourage the user to search" text. Include the total number of guilds, updated live (or relatively so). Explain what a user might look for in a guild. All real text. You might want to link to the guild FAQ, but I'm not sure it's explicitly necessary.

3. A dynamic statement of what the user is currently searching for, including the number (or approximate number for the search narrowing page) returned in this search. This sentence reflects all the search terms selected. It is terminated by a "Narrow this down" button or equivalent; note that it should not be a "Search" button but rather a "Filter" button.

**4.** Table of search results, showing the most important fields as headers and inline: Name, Allegiance, Play Type, Time Zone, Language, Members and Leader, sortable by these columns. Rows alternate color. The entire row is clickable; this clickability of the top line of information persists even when the row expands. Grayed out row content is for guilds that are not recruiting. **Recommended:** rather than paginating a fixed list of e.g. 20 items, use a scrollable area with an infinite scroll to load in the next N items when you get near the bottom via AJAX.

5. Pervasive guild footer. This is present on every guild page, including individual guild home pages and forums. Links to guilds home, guilds FAQ, guilds search (this page) and guild creation. **Recommended:** personalization: if the user is a member of a guild, a "your guild" link comes first, before "guilds home," linking to the user's guild.

| Star Wars: The Old Republic   Guild search                                                                                                    |
|----------------------------------------------------------------------------------------------------|
| () L/ X (L) http://www.swtor.com/quilds/search                                                                                                    |
| P English (EN)     P Francois (FR)     P Deutsch (DE)       Greetings, RabeDankey     O     O       My Account     Help     Log out                                                                                                    |
| STAR WARS                                                                                                    |
| Game Info News & Updates Media Community                                                                                                    |
|                                                                                                    |
| ( Guilds                                                                                                    |
|                                                                                                    |
| Guild search                                                                                                    |
| Guilds                                                                                                    |
| Banner showing lats of people doing stuff                                                                                                    |
|                                                                                                    |
| Find the perfect group to ignore all your real friends for                                                                                                    |
| 5earch 1400 guilds lorem ipsum dolor sit amet, consectetuer adipisc50 g elit. Ut nec lacus a neque pulvinar pulvinar.                                                                                                    |
| 100liqua purus in fermentum ornare, orci 150igula vulputate sapien, a rutrum nisl mi eu mi. Su200spendisse potenti.                                                                                                    |
|                                                                                                    |
| I am looking for any guild that will play on any type of servers.                                                                                                    |
| 3 Their language preference doesn't matter and they will play in any time zone.                                                                                                    |
| ▼ View more options                                                                                                    |
| Qnly search guilds that are currently recruiting                                                                                                    |
| Narrow this down                                                                                                    |
| Around 1400 guilds match these options.                                                                                                    |
|                                                                                                    |
| OR: Search by name: @guild name or @leader or member name Find                                                                                                    |
|                                                                                                    |
|                                                                                                    |
|                                                                                                    |
|                                                                                                    |
|                                                                                                    |
|                                                                                                    |
|                                                                                                    |
| Guilds home Guilds FAQ Search for a guild Create your own guild                                                                                                    |
|                                                                                                    |
|                                                                                                    |
|                                                                                                    |
| Construction of the second second sec |
| Privacy Policy Terms of Service Rules of Conduct Contect Us LucosArts, the LucasArts logo, STAR WARS and related properties are trademarks in the United States and/or in other countries of Lucasfilm Ltd.                                                                                                    |
| and/or its affiliates. (C) 2009 Lucasfilm Entertainment Company Ltd. or Lucasfilm Ltd. All rights reserved. BioWare and the BioWare logo are<br>trademarks or registered trademarks of EA International (Studio and Publishing) Ltd.                                                                                                    |
|                                                                                                    |

## **GUILD SEARCH (FILTERING)**

**1.** This is the same page as the previous guild search results page. Selecting "Narrow this down" hides the status line and the search results pane and displays this filter pane. The "Narrow this down" button is removed from the status result line and becomes the action button for the primary form submission, so it is important the wording works in both places.

2. Filter selection. These are search criteria for guilds, where the rendering is that of sentences with "fill-ins" that are search options. They're really just fancy checkboxes which function as boolean parameters, and checking no option is the same as checking all options. Each drop down is an OR, with all the options ANDed together. The sentence format will require extensive review by Community as well as potentially complex translations.

**3.** Only four options are visible by default: allegiance, server type, language and time zone. The rest are hidden behind this drop-down.

**4.** The user can explicitly search for only guilds that are currently recruiting. This is not the default.

5. The search button submits the search request to Platform, slides the search results panel back in, and updates the status line and search results box with the results. For Platform submission, selections within a group are OR, selections of multiple groups are AND, e.g. SELECT \* FROM guilds WHERE (allegiances = republic OR empire) AND (playtype = pve OR rppve). **Recommended:** this be an AJAX transaction. It doesn't explicitly need to be (whereas the switch from search results to the search form does), but it should be.

| Star Wars: The Old Republic   Guild search                                                                                                    |
|----------------------------------------------------------------------------------------------------|
| Land http://www.swfor.com/quilds/search                                                                                                    |
| P     English (EN)     P     Francois (FR)     P     Deutsch (DE)     Greetings, RoboDonkey     O     My Account     Help     Log out                                                                                                    |
| STAR-WARS                                                                                                    |
| Game Info News & Updates Media Community                                                                                                    |
|                                                                                                    |
|                                                                                                    |
|                                                                                                    |
| Guilds                                                                                                    |
|                                                                                                    |
| Guild search                                                                                                    |
|                                                                                                    |
| Guilds                                                                                                    |
| Roman chaving late of manual dains striff                                                                                                    |
| cance strong up of poppe and start                                                                                                    |
| Find the perfect group to janore all your real friends for                                                                                                    |
|                                                                                                    |
| Search 1400 guilds lorem ipsum dolor sit amet, consectetuer adipisc50 g elit. Ut nec lacus a neque pulvinar pulvinar.                                                                                                    |
| Azuoriquam sagittis, purus in termentum ornare, orci zozigula vulputate sapien, a rutrum nisl mi eu mi. Su200spendisse potenti.                                                                                                    |
|                                                                                                    |
| I am looking for any guild that will play on any type of servers.                                                                                                    |
|                                                                                                    |
| Their language preference doesn't matter and they will play in any time zone.                                                                                                    |
| View more options                                                                                                    |
|                                                                                                    |
| Narrow this down                                                                                                    |
| 7 Around 1400 guilds match these options.                                                                                                    |
|                                                                                                    |
|                                                                                                    |
| OR: Search by name: @guild name or @leader or member name Find                                                                                                    |
|                                                                                                    |
|                                                                                                    |
|                                                                                                    |
|                                                                                                    |
|                                                                                                    |
|                                                                                                    |
|                                                                                                    |
|                                                                                                    |
|                                                                                                    |
| Guilds home Guilds FAQ Search for a guild Create your own guild                                                                                                    |
|                                                                                                    |
|                                                                                                    |
| int a Without a way and a second and a second and a secon |
| U.S 454 (CS)                                                                                                    |
| Privacy Policy Terms of Service Rules of Conduct Contact Us                                                                                                    |
| LucasArts, the LucasArts logo, STAR WARS and related properties are trademarks in the United States and/or in other countries of Lucasfilm Ltd.<br>and/or its affiliates. (c) 2009 Lucasfilm Entertainment Company Ltd. ar Lucasfilm Ltd. All rights reserved. BioWare and the BioWare logo are                                                                                                    |
| trademarks or registered trademarks of EA International (Studio and Publishing) Ltd.                                                                                                    |

#### GUILD SEARCH (FILTERING), CONTINUED

6. The status result line changes live to reflect the selections made in the filter pane:

- There are 1400 guilds.
- User selects "Empire."
- Around 900 guilds match these options.
- User selects "Player versus environment."
- Around 732 guilds match these options.

etc. Platform will provide the data for each combination of checkboxes, so the status line can be updated live while selections are being made. This approximate figure will be replaced with an exact figure when the search is made and the exact number is returned. (This new number should then repopulate that combination metric on the Platform side with no additional interaction from the Drupal side.) The "around" qualifier and approximate figure are replaced by the real figure and real selections on the search results page.

Advanced search by name. This is a separate, specific, actual search, not a filter. It should reflect the same wording and style from the guild landing page, and be separate from the rest of the filters. There are two text input search fields, one for guild name and one for leader or member name. Typing in one clears the typing in the other, so you can only submit one. As accounts can only be in one guild at a time, a successful result for leader or member name should take you to the guild roster page. If a search is done for guild name and only one is found, it should take you to that guild's home page. If more than one guild is found, it should take you to the search results page listing them all. If both are submitted with content (through bypassing of the JavaScript or lack of validation), it should be treated as an OR and take you to the search results page. **Recommended:** offer alternative spelling suggestions in the autocomplete based on metaphone or double metaphone encodings.

| Star Wars: The Old Republic   Guild search                                                                                                    |
|----------------------------------------------------------------------------------------------------|
|                                                                                                    |
| P English (EN) P Francais (FR) P beatsch (DE) Greetings, <u>RoboDonkey</u> O O My Account Help Log out                                                                                                    |
| Game Info News & Updates Media Community                                                                                                    |
| Guilds                                                                                                    |
|                                                                                                    |
| Guild search                                                                                                    |
| Guilds                                                                                                    |
|                                                                                                    |
| Banner showing lats of people doing shuft                                                                                                    |
| Find the perfect group to ignore all your real friends for                                                                                                    |
| earch 1400 guilds lorem ipsum dolar sit amet, consectetuer adipisc50 g elit. Ut nec lacus a neque pulvinar pulvinar.<br>Doliquam sagittis, purus in fermentum ornare, orci 150igula vulputate sapien, a rutrum nisl mi eu mi. Su200spendisse potenti. |
| am looking for any guild that will play on any type of servers.                                                                                                    |
| 2 Their language preference doesn't matter and they will play in any time zone.                                                                                                    |
| They should roleplay if they want to and take their playing however seriously they like                                                                                                    |
| They would focus on anything .                                                                                                    |
| Their conversation should be whatever they feel like and they should accept members of any age .                                                                                                    |
| Scheduled play sessions? Doesn't matter. Voice chat? I'm flexible.                                                                                                    |
| prum and website use? Maybe. What if they're chatty? I don't mind.                                                                                                    |
| ihould they be really casual about membership? Up to them.                                                                                                    |
| View fewer options                                                                                                    |
| Only search quilds that one currently permitting                                                                                                    |
| Narrow this down                                                                                                    |
| Around 1400 guilds match these options.                                                                                                    |
|                                                                                                    |
| OR: Search by name: @guild name or @leader or member name Find                                                                                                    |
| Guilds home Guilds FAQ Search for a guild Create your own guild                                                                                                    |
| LTIE Contract And And And And And And And And And And                                                                                                    |
| <u>Privacy Policy</u> Terms of <u>Service</u> <u>Rules of Contact</u> <u>Contact Us</u> LucasArts, the LucasArts logo, STAR WARS and related properties are trademarks in the United States and/or in other countries of Lucasfilm Ltd.               |
| and/or its affiliates. (C) 2009 Lucasfilm Entertainment Company Ltd. or Lucasfilm Ltd. All rights reserved. BioWare and the BioWare logo are trademarks or registered trademarks of EA International (Studio and Publishing) Ltd.                     |
|                                                                                                    |

## **GUILD SEARCH (FILTERING, EXPANDED)**

**1.** This is the same page as the previous guild search results page, with the "View more options" drop-down having been clicked, revealing the remainder of the options.

**2.** Filter selection. These are the additional search criteria: roleplay, seriousness, focus, conversation, age, scheduled play, voice chat, forum and website use, chatty and casual.

**3.** The "View more options" drop down slides down with the items and becomes the "slide up" button, changing its text to "View fewer option" as well as the arrow direction. Sliding it back up again unsets all of the options, returning them to their all/nothing defaults.

| Star Wars: The Old Republic   Guild search                                                                                                    |
|----------------------------------------------------------------------------------------------------|
| A Ly X Ly http://www.swtor.com/quilds/search                                                                                                    |
| 역 English (EN) 역 Francais (FR) 역 Deutsch (DE) Greetings, <u>RobeDonkey</u> [ 이 이 My Account Help Log out                                                                                                    |
| STAR WARS                                                                                                    |
| Game Info News & Updates Media Community                                                                                                    |
|                                                                                                    |
|                                                                                                    |
|                                                                                                    |
| Guilds                                                                                                    |
|                                                                                                    |
| Guild search                                                                                                    |
| Guilde                                                                                                    |
| Guilus                                                                                                    |
| Banner showing lots of people doing stuff                                                                                                    |
|                                                                                                    |
| Find the perfect group to ignore all your real friends for                                                                                                    |
| Search 1400 aulde lange jogue de server l'engestations adisjection e alit. Ut nas lague a pague publicas publicas                                                                                                    |
| A100liquam sagittis, purus in fermentum ornc 1 igula vulputate sapien, a rutrum nisl mi eu mi. Su200spendisse potenti.                                                                                                    |
|                                                                                                    |
|                                                                                                    |
| 1 am looking for a kepublic guild that will play on any type of servers.                                                                                                    |
| Their language preference doesn't matter and they will play in                                                                                                    |
| player versus environment     player versus player                                                                                                    |
| □ roleplaying player versus environment                                                                                                    |
| Only search guilds that are currently recruiting                                                                                                    |
| Around 700 guilds match these options.                                                                                                    |
|                                                                                                    |
|                                                                                                    |
| OR: Search by name: @guild name or @leader or member name Find                                                                                                    |
|                                                                                                    |
|                                                                                                    |
|                                                                                                    |
|                                                                                                    |
|                                                                                                    |
|                                                                                                    |
|                                                                                                    |
|                                                                                                    |
|                                                                                                    |
| Guilds home Guilds FAQ Search for a guild Create your own guild                                                                                                    |
|                                                                                                    |
|                                                                                                    |
|                                                                                                    |
|                                                                                                    |
| Princey Policy   Terms of Service   Pulse of Conduct   Contact Us                                                                                                    |
| LucasArts, the LucasArts logo, STAR WARS and related properties are tradements in the United States and/or in other countries of Lucasfilm Ltd.                                                                                      |
| anaram its arrivines, ici, a 2009 Lucastim entertainment company Ltd. on Lucastim Ltd. All ngints reserved, bioWare and the BioWare logo are<br>trademarks or registered trademarks of EA International (Studio and Publishing) Ltd. |
|                                                                                                    |

## **GUILD SEARCH (FILTERING, CHOICES)**

**1.** This is the same page as the previous guild search results page, **with the "any type of" button having been clicked**, revealing the options for that word choice. All word choices work the same, only the choices differ.

2. Word (option) selection. This is a dialog box with a group of checkboxes, one for each choice. Checking all of them works the same (on the back end) as checking none of them, as the choices are OR and you cannot find a guild that has not made any selection at all. (Technically, this means the "Check all" and "Uncheck all" buttons are redundant, but I haven't decided if it's better to remove one of them, and if so, which one.) There is also an "X" close button to close the dialog.

| Star Wars: The Old Republic   Guild search                                                                                                    |  |  |  |  |  |  |
|----------------------------------------------------------------------------------------------------|--|--|--|--|--|--|
| Image: A state of the state of the state |  |  |  |  |  |  |
| P English (EN) P Francois (FR) P Deutsch (DE) Greetings, <u>RobaDankey</u> O O My Account Help Log out                                                                                                    |  |  |  |  |  |  |
| ATTAID WAIDET                                                                                                    |  |  |  |  |  |  |
| Gome Infa                                                                                                    |  |  |  |  |  |  |
|                                                                                                    |  |  |  |  |  |  |
|                                                                                                    |  |  |  |  |  |  |
|                                                                                                    |  |  |  |  |  |  |
| Guilds                                                                                                    |  |  |  |  |  |  |
|                                                                                                    |  |  |  |  |  |  |
| Guild search                                                                                                    |  |  |  |  |  |  |
|                                                                                                    |  |  |  |  |  |  |
| Guilds                                                                                                    |  |  |  |  |  |  |
|                                                                                                    |  |  |  |  |  |  |
| Banner showing lots of people doing stuff                                                                                                    |  |  |  |  |  |  |
| Find the number of simon all summered friends for                                                                                                    |  |  |  |  |  |  |
| Find the perfect group to ignore all your real triends for                                                                                                    |  |  |  |  |  |  |
| Search 1400 auilds lorem iosum dolante consectetuer adipisc50 a elit. Ut nec lacus a neque pulvinar pulvinar.                                                                                                    |  |  |  |  |  |  |
| A100liquam sagittis, purus in fermentum ornar gula vulputate sapien, a rutrum nisl mi eu mi. Su200spendisse potenti.                                                                                                    |  |  |  |  |  |  |
|                                                                                                    |  |  |  |  |  |  |
|                                                                                                    |  |  |  |  |  |  |
|                                                                                                    |  |  |  |  |  |  |
|                                                                                                    |  |  |  |  |  |  |
| Their language preference doesn't matter and they will play in D player versus player                                                                                                    |  |  |  |  |  |  |
| ☐ physical sectors player                                                                                                    |  |  |  |  |  |  |
| View more options                                                                                                    |  |  |  |  |  |  |
| Only search guilds that are currently recruiting                                                                                                    |  |  |  |  |  |  |
| Narrow this down                                                                                                    |  |  |  |  |  |  |
| Around 450 guilds match these options.                                                                                                    |  |  |  |  |  |  |
|                                                                                                    |  |  |  |  |  |  |
| (DP: Search by none: Quild none on Q leader or member none) Find                                                                                                    |  |  |  |  |  |  |
|                                                                                                    |  |  |  |  |  |  |
|                                                                                                    |  |  |  |  |  |  |
|                                                                                                    |  |  |  |  |  |  |
|                                                                                                    |  |  |  |  |  |  |
|                                                                                                    |  |  |  |  |  |  |
|                                                                                                    |  |  |  |  |  |  |
|                                                                                                    |  |  |  |  |  |  |
|                                                                                                    |  |  |  |  |  |  |
| Guilds home Guilds FAQ Search for a guild Create your own guild                                                                                                    |  |  |  |  |  |  |
|                                                                                                    |  |  |  |  |  |  |
|                                                                                                    |  |  |  |  |  |  |
| ()<br>()                                                                                                    |  |  |  |  |  |  |
| 1905/2001 // May estable context                                                                                                    |  |  |  |  |  |  |
|                                                                                                    |  |  |  |  |  |  |
| Privacy Policy Terms of Service Rules of Conduct Contact Us     Incoducts the Lincodetts the Lincodetts the Lincodetts the Lincodetts the Lincodetts the Lincodetts and the Lincodetts                                                                                                    |  |  |  |  |  |  |
| and/or its affiliates. (c) 2009 Lucasfilm Entertainment Company Ltd. or Lucasfilm Ltd. All rights reserved. BioWare and the BioWare logo are<br>trademorks or reaistered trademorks of FA International (Studio and Publishino) Ltd.                                                                                                    |  |  |  |  |  |  |
|                                                                                                    |  |  |  |  |  |  |

## **GUILD SEARCH (FILTERING, SELECTIONS)**

1. This is the same page as the previous guild search results page, with the "player versus environment" and "roleplaying player versus environment" checkboxes having been checked. Note the replacement of the "any type of" button with the actual selections made (also as buttons) and an "or" between them, expanding the length of the sentence onto a second line as necessary, pushing the entire form down, lengthening the dialog as necessary. These additions and removals happen as boxes are checked and un-checked. In addition, whatever "selected" effect was applied to the "any type of" button is also applied to the newly added buttons. Hovering over one button or clicking one button also replicates any effects to all associated buttons.

**2.** Word (option) selection. Once spawned, this dialog box does not move, even if it overlays added buttons or text. When closed and reopened, it spawns at the lower right corner of the clicked button.

| search                                                  |                                                                    |                          | Gu                | ilds                                 |                        |                                             |
|---------------------------------------------------------|--------------------------------------------------------------------|--------------------------|-------------------|--------------------------------------|------------------------|---------------------------------------------|
|                                                         |                                                                    |                          | Gu                | ilds                                 |                        |                                             |
|                                                         |                                                                    |                          |                   |                                      |                        |                                             |
|                                                         |                                                                    | Ban                      | ner showing lots  | s of people doir                     | ng stuff               |                                             |
|                                                         |                                                                    |                          |                   |                                      |                        |                                             |
| Find                                                    | the pert                                                           | fect gr                  | oup to i          | gnore al                             | l your r               | eal friends for                             |
|                                                         |                                                                    |                          |                   |                                      |                        |                                             |
| Search 1400                                             | <b>O</b> guilds lorem                                              | ipsum dolor              | sit amet, conse   | ectetuer adipis                      | c50 g elit. Ut         | r nec lacus a neque pulvinar pulvinar.      |
| 100liquam sagittis, p                                   | ourus in fermen                                                    | ntum ornare              | , orci 150igula   | vulputate sapie                      | n, a rutrum ni         | sl mi eu mi. Su200spendisse potenti.        |
| 7                                                       |                                                                    | ~                        | ~                 |                                      |                        |                                             |
| There are 1103 guilds                                   | marked as ca                                                       | isual⊗, ligh             | nt roleplaying 🗵  | family-friend                        | ly⊗. Na                | rrow this down                              |
|                                                         |                                                                    |                          |                   |                                      |                        |                                             |
| Name                                                    |                                                                    | Туре                     | Time zone         | Language                             | Members                | Leader                                      |
| Ensidia                                                 | *                                                                  | RP PvE                   | EST               | English                              | 93                     | Magtheridon                                 |
| Method                                                  | 60                                                                 | PvP                      | GMT               | German                               | 112                    | Sylvanas                                    |
|                                                         |                                                                    |                          |                   |                                      |                        |                                             |
| Irae AoD                                                | - 🛞                                                                | PvE                      | EST               | Any                                  | 36                     | Azshara                                     |
| Refuge                                                  |                                                                    | PvE                      | EST               | Any                                  | 88                     | Aegwynn                                     |
| Por le Horde                                            | *                                                                  | RP PvP                   | GMT               | French                               | 216                    | Destromath                                  |
| Ashen Temper Sucks                                      |                                                                    | PvP                      | PST               | Any                                  | 69                     | DawnSchallberg                              |
| Last Resort                                             | Ň                                                                  | RP PvE                   | EST               | English                              | 38                     | Kazzak                                      |
| Lootschniezer FTW                                       |                                                                    | PvP                      | GMT               | German                               | 20                     | TwilightShammer                             |
| Wasith                                                  |                                                                    |                          | DET               | Ame                                  | 54                     | Voendro                                     |
| Wraith                                                  |                                                                    | RF PVE                   | P31               | Any                                  | 54                     | Sonare                                      |
| I Incomponded                                           | Ŵ                                                                  | RP PvP                   | EST               | English                              | 42                     | BurningSteph                                |
| Incorporated                                            | ALA                                                                | PvE                      | EST               | English                              | 103                    | AlAkir                                      |
| Apex                                                    | Ϋ́Υ.                                                               |                          | GMT               | English                              | 221                    | Eredar                                      |
| Apex<br>in Harmony                                      | *                                                                  | PvP                      |                   |                                      | 100                    | Starmscala                                  |
| Apex<br>in Harmony<br>Closure                           | €<br>**                                                            | PvP<br>PvP               | GMT               | English                              | 120                    | STOPHISCULE                                 |
| Apex<br>in Harmony<br>Closure<br>Security               | **************************************                             | PvP<br>PvP<br>PvE        | GMT<br>EST        | English<br>Any                       | 7                      | Frostman                                    |
| Wraith                                                  |                                                                    | RP PVE<br>RP PvP<br>PvE  | EST<br>EST<br>EST | Any<br>English<br>English<br>English | 54<br>42<br>103<br>221 | ysonare<br>BurningSteph<br>AlAkir<br>Fredar |
| Apex                                                    | Ϋ́Υ.                                                               |                          | GMT               | English                              | 221                    | Eredar                                      |
| Apex<br>in Harmony                                      | ***                                                                | PvP                      |                   | -                                    | 100                    | Ctormecolo                                  |
| Apex<br>in Harmony<br>Closure                           | **                                                                 | PvP<br>PvP               | GMT               | English                              | 120                    | STOPHISCULE                                 |
| Apex<br>in Harmony<br>Closure<br>Security               | **************************************                             | PvP<br>PvP<br>PvE        | GMT<br>EST        | English<br>Any                       | 7                      | Frostman                                    |
| Apex<br>in Harmony<br>Closure<br>Security               | €<br>**<br>**                                                      | PvP<br>PvP<br>PvE        | GMT<br>EST        | English<br>Any                       | 7                      | Frostman                                    |
| Incomposited                                            |                                                                    | RP PvP<br>PvE            | EST<br>EST        | English<br>English                   | 42<br>103              | BurningSteph<br>AlAkir                      |
| Anon                                                    |                                                                    | PVE                      | 551               | English                              | 103                    | AlAKir                                      |
| Apex                                                    | <b>1</b>                                                           |                          | GMT               | English                              | 221                    | Eredar                                      |
| Apex                                                    |                                                                    |                          | GMT               | English                              | 221                    | Eredar                                      |
| Apex<br>in Harmony                                      |                                                                    | PvP                      |                   |                                      |                        |                                             |
| Apex<br>in Harmony                                      | *                                                                  | PvP                      |                   |                                      | 100                    | Starmssala                                  |
| Apex<br>in Harmony<br>Closure                           | €<br>**                                                            | PvP<br>PvP               | GMT               | English                              | 120                    | STOPHISCULE                                 |
| Apex<br>in Harmony<br>Closure                           | ***                                                                | PvP<br>PvP               | GMT               | English                              | 120                    | Stortiscale                                 |
| Apex<br>in Harmony<br>Closure<br>Security               | **                                                                 | PvP<br>PvP<br>PvE        | GMT<br>EST        | English<br>Any                       | 7                      | Frostman                                    |
| Apex<br>in Harmony<br>Closure<br>Security<br>The Legacy | 0<br>0<br>0<br>0<br>0<br>0<br>0<br>0<br>0<br>0<br>0<br>0<br>0<br>0 | PvP<br>PvP<br>PvE<br>PvP | GMT<br>EST<br>EST | English<br>Any<br>Any                | 7<br>63                | Frostman<br>Mazrigos                        |

#### **GUILD SEARCH (REFINED, EXPANDED)**

**1.** This is the same page as the previous guild search results page. Because the page is the same, the URL is the same, which means to allow users to link to specific search results, we must use fragment identifiers. The order of this is:

- #
- short, unique term and sort identifier (casual, light, family for casual, light roleplaying, family-friendly), each separated by a hypen
- (if the user has expanded a specific guild) /
- (if the user has expanded a specific guild) guild ID number or unique identifier. If more than one guild is expanded, the identifiers can be separated by hyphens.

The fragment identifiers should not be name/value pairs, e.g. #sortby:namelight\_roleplaying-etc. A single, unique term for each potential filter type and sort option, with logic in the view to apply the search and sort correctly. The specific keywords are undefined.

2. After a search filter selection has been performed and results have been returned from Platform, the status line is updated with the accurate count of results as returned, plus allowing the user to clear individual search terms inline without using the entire form (but causing a new search unless you can think up a clever way to just strip out those particular results).

3. Clicking on a row expands it. The entire row is clickable; toggling between normal and expanded views; the expanded area is not clickable, except for parts that are actual links. The expanded area includes a specific message as to whether the guild is currently recruiting or not, a small version of the guild logo, the guild description, the tags the guild describes themselves with, and a link to visit the guild home page. There is no way to expand all rows, but more than one row can be expanded at any given time.

| Star Wars: The Old Republic   Guilds                                                                                                    |  |  |  |  |  |
|----------------------------------------------------------------------------------------------------|--|--|--|--|--|
| A A A A A A A A A A A A A A A A A                                                                                                    |  |  |  |  |  |
|                                                                                                    |  |  |  |  |  |
| P English (EN) P Francais (FR) P Deutsch (DE) Greetings, RoboDonkey 2 0 0 My Account Help Log out                                                                                                    |  |  |  |  |  |
| STAR WARS                                                                                                    |  |  |  |  |  |
| ALLA DEBALGER LET                                                                                                    |  |  |  |  |  |
| CADD MARYO BLUIC                                                                                                    |  |  |  |  |  |
|                                                                                                    |  |  |  |  |  |
|                                                                                                    |  |  |  |  |  |
|                                                                                                    |  |  |  |  |  |
| Guilds                                                                                                    |  |  |  |  |  |
|                                                                                                    |  |  |  |  |  |
|                                                                                                    |  |  |  |  |  |
| Ashen Temper Sucks                                                                                                    |  |  |  |  |  |
|                                                                                                    |  |  |  |  |  |
| Ashen Temper Sucks                                                                                                    |  |  |  |  |  |
|                                                                                                    |  |  |  |  |  |
| Guild logo Republic guild banner                                                                                                    |  |  |  |  |  |
|                                                                                                    |  |  |  |  |  |
|                                                                                                    |  |  |  |  |  |
|                                                                                                    |  |  |  |  |  |
| Home page Roster Public forum Private forum Administration                                                                                                    |  |  |  |  |  |
|                                                                                                    |  |  |  |  |  |
| Guild summary                                                                                                    |  |  |  |  |  |
| Penuhlic-alianed PuP English PST handcore mature conversation requires voice chat                                                                                                    |  |  |  |  |  |
|                                                                                                    |  |  |  |  |  |
| Andiestions                                                                                                    |  |  |  |  |  |
|                                                                                                    |  |  |  |  |  |
|                                                                                                    |  |  |  |  |  |
| Show applicants who picked any class and will play in any time zone.                                                                                                    |  |  |  |  |  |
|                                                                                                    |  |  |  |  |  |
| They should play on any day of the week                                                                                                    |  |  |  |  |  |
| They should play at any time I.                                                                                                    |  |  |  |  |  |
|                                                                                                    |  |  |  |  |  |
| Narrow this down                                                                                                    |  |  |  |  |  |
| Around 63 applicants match these options.                                                                                                    |  |  |  |  |  |
|                                                                                                    |  |  |  |  |  |
|                                                                                                    |  |  |  |  |  |
|                                                                                                    |  |  |  |  |  |
| (Roster 😵)                                                                                                    |  |  |  |  |  |
|                                                                                                    |  |  |  |  |  |
|                                                                                                    |  |  |  |  |  |
|                                                                                                    |  |  |  |  |  |
| Guilde home   Guilde FAO   Second for a guild   Conste your guild                                                                                                    |  |  |  |  |  |
| Suma Terre Suma Tirre State of Lot a gard Criter For Sum gard                                                                                                    |  |  |  |  |  |
|                                                                                                    |  |  |  |  |  |
|                                                                                                    |  |  |  |  |  |
|                                                                                                    |  |  |  |  |  |
|                                                                                                    |  |  |  |  |  |
|                                                                                                    |  |  |  |  |  |
| LAND DALLAR BUTTER AND A CONTRACT AND A CONTRACT AN |  |  |  |  |  |
|                                                                                                    |  |  |  |  |  |
| Privacy Policy Terms of Service Rules of Conduct Contact Us                                                                                                    |  |  |  |  |  |
| LucasArts, the LucasArts logo, STAR WARS and related properties are trademarks in the United States and/or in other countries of Lucasfilm Etd.<br>and/or its affiliates. (C) 2009 Lucasfilm Entertainment Company Ltd. or Lucasfilm Ltd. All rights reserved. BioWare and the BioWare logo are                                                                                                    |  |  |  |  |  |
| trademarks or registered trademarks of EA International (Studio and Publishing) Ltd.                                                                                                    |  |  |  |  |  |
|                                                                                                    |  |  |  |  |  |

# ROSTER (APPLICATIONS, FILTERING)

This search filtering dialog works exactly the same as the main guild search filtering dialog. There are fewer options because the only searchable options for applications are class, time zone, days and times.

| Star Wars: The Old Republic   Guilds                                                                                                    |  |  |  |  |  |
|----------------------------------------------------------------------------------------------------|--|--|--|--|--|
| C C X A http://quilds.swtor.com/1110203/ashentempersucks/roster                                                                                                    |  |  |  |  |  |
| P     English (EN)     P     Francois (FR)     P     Deutsch (DE)   Greetings, RoboDonkey     O     My Account     Help     Log out                                                                                                    |  |  |  |  |  |
|                                                                                                    |  |  |  |  |  |
| Game Info News & Updates Media Community                                                                                                    |  |  |  |  |  |
|                                                                                                    |  |  |  |  |  |
|                                                                                                    |  |  |  |  |  |
| Guilds                                                                                                    |  |  |  |  |  |
| Ashen Temper Sucks                                                                                                    |  |  |  |  |  |
|                                                                                                    |  |  |  |  |  |
| Guid logo Guid logo Republic guild banner                                                                                                    |  |  |  |  |  |
| Home page   Roster   Public forum   Private forum   Administration                                                                                                    |  |  |  |  |  |
| Guild summary                                                                                                    |  |  |  |  |  |
| Republic-aligned, PvP, English, PST, hardcore, mature conversation, requires voice chat.                                                                                                    |  |  |  |  |  |
| (Applications A)                                                                                                    |  |  |  |  |  |
| Show applicants who picked the Trooper or the Consular or are undecided about their class and will play in<br>any time zone.<br>They should play on any day of the W Undecided<br>They should play at any time .<br>They should play at any time .<br>Great Knight<br>Jedi Knight<br>Jedi Consular<br>Around 63 applicants match these options.                                                                                                    |  |  |  |  |  |
| Roster                                                                                                    |  |  |  |  |  |
| Guilds home   Guilds FAQ   Search for a guild   Greate your own guild                                                                                                    |  |  |  |  |  |
| TOTALISE     TOTALISE     TOTALISE |  |  |  |  |  |
|                                                                                                    |  |  |  |  |  |

## **ROSTER (APPLICATIONS, FILTERING, SELECTIONS)**

This search filtering dialog works exactly the same as the main guild search filtering dialog. There are fewer options because the only searchable options for applications are class, time zone, days and times.

The only important thing to note is that some guild applications may not have any data (they were auto-accepted into the guild, for example). Having no data is not the same as being undecided, but for purposes of the search, anyone without a class selection should be counted as undecided.

| Star Wars: The Old Republic   Guilds                                                                                                    |                                                     |                              |                    |                 |  |  |  |  |
|----------------------------------------------------------------------------------------------------|-----------------------------------------------------|------------------------------|--------------------|-----------------|--|--|--|--|
| Image: A state of the state of the state                  |                                                     |                              |                    |                 |  |  |  |  |
| P English (EN) P Francais (FR) P Deutsc                                                                                                    | h (DE)                                              | Greetings, <u>RoboDonkey</u> | 🗹 0 📿 0 My Account | Help Log out    |  |  |  |  |
| STAR WARE                                                                                                    |                                                     |                              |                    |                 |  |  |  |  |
| OLD REPUBLIC                                                                                                    | Game Info                                           | News & Updates               | Media Co           | mmunity         |  |  |  |  |
|                                                                                                    |                                                     |                              |                    |                 |  |  |  |  |
|                                                                                                    |                                                     |                              | T                  | is a Papublic   |  |  |  |  |
| Guilds                                                                                                    |                                                     |                              | gu                 | ild, and the    |  |  |  |  |
| Ashan Tampan Sucks                                                                                                    |                                                     |                              | be                 | Republic-themed |  |  |  |  |
| Ashen Temper Sucks                                                                                                    |                                                     |                              |                    |                 |  |  |  |  |
| Guild logo                                                                                                    | Guild Ioge Republic guild banner                    |                              |                    |                 |  |  |  |  |
| Home po                                                                                                    | ige <u>Roster</u> <u>Public forum</u>               | Private forum Administr      | ation              |                 |  |  |  |  |
| Guild summary                                                                                                    |                                                     |                              |                    | ₩               |  |  |  |  |
| Republic-aligned, PvP, English, PST,                                                                                                    | , hardcore, mature conversation,                    | requires voice chat.         |                    |                 |  |  |  |  |
|                                                                                                    |                                                     |                              |                    |                 |  |  |  |  |
| ins in the second second secon |                                                     |                              |                    |                 |  |  |  |  |
| There are 14 applications marked a                                                                                                    | s this $\otimes$ , that $\otimes$ , the other thing | g 🛞 Narrow this down         |                    |                 |  |  |  |  |
| View as: 📃 List 📔 Profiles                                                                                                    |                                                     | Reject all checked           | Accept all checked |                 |  |  |  |  |
| Name Rank $\bigtriangledown$                                                                                                    | Class                                               | Rejected date                | Accepted date      |                 |  |  |  |  |
| SeanDahlberg<br>Joined: Oct 2008                                                                                                    | ✓ Applied: 06.15.2010 (6 pr                         | evious) Reject               | Accept             |                 |  |  |  |  |
| RoboDonkey⊽<br>Joined: Feb 2009                                                                                                    | Applied: 06.15,2010                                 | Reject                       | Accept             |                 |  |  |  |  |
| <b>TurkeyBoxer</b> ⊽<br>Joined: Feb 2009                                                                                                    | Applied: 06.15.2010                                 | Reject                       | Accept             |                 |  |  |  |  |
| Arox ⊽<br>Joined: Jan 2009                                                                                                    | Applied: 06.15.2010 (1 pre                          | evious) Reject               | Accept             |                 |  |  |  |  |
| Sephi⊽<br>Joined: Oct 2008                                                                                                    | Applied: 06.15.2010                                 | Reject                       | Accept             |                 |  |  |  |  |
| LegoBlock ♡<br>Joined: Oct 2008                                                                                                    | Applied: 06.15.2010                                 | Rejected: 06.15.2010         |                    |                 |  |  |  |  |

## **ROSTER (APPLICATIONS, FILTERED)**

**1.** After a roster filter selection has been performed, the statement is updated with the count of results as returned, plus allowing the user to clear individual search terms inline without using the entire form.